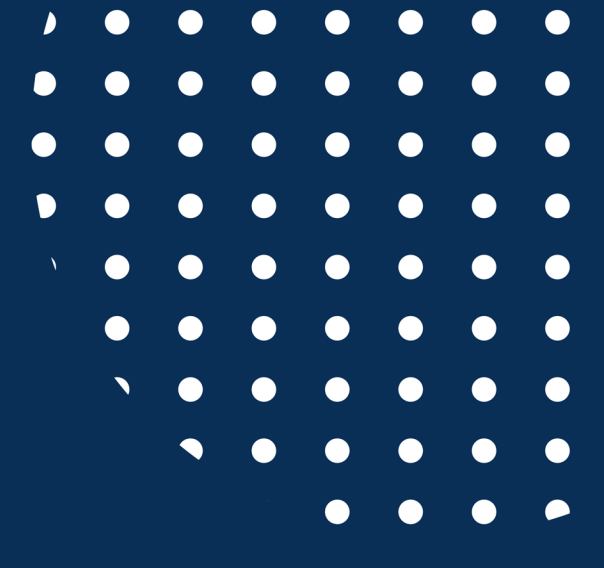

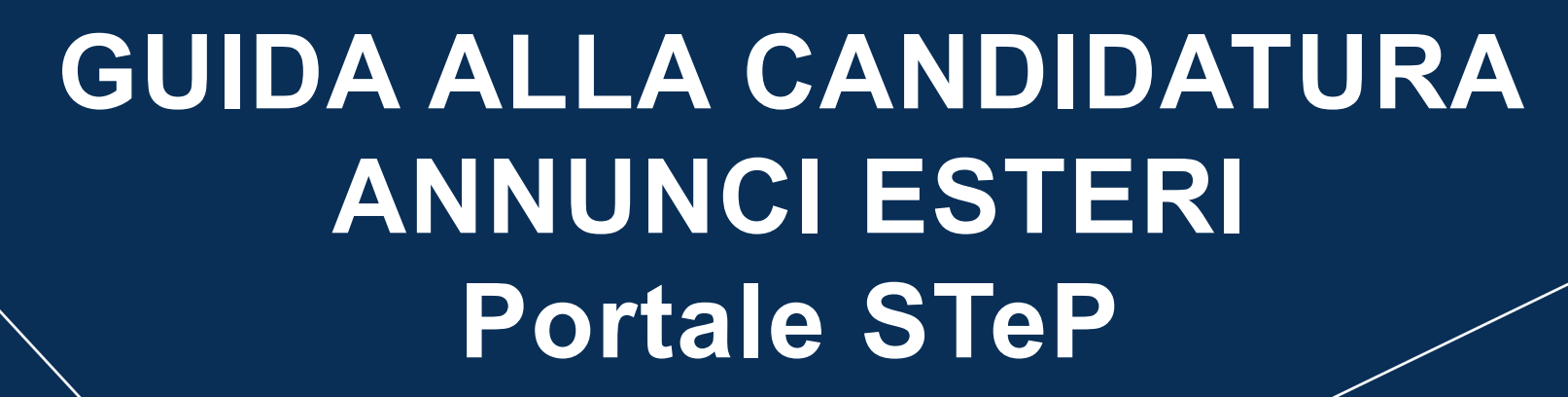

• <u>Italiano</u>

UNIVERSITÀ

del Sacro Cuore

CATHOLICA SA

VERSITAS

• English

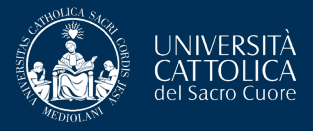

SEI RITRATENEORCHIVIO

## **ACCESSO AL PORTALE**

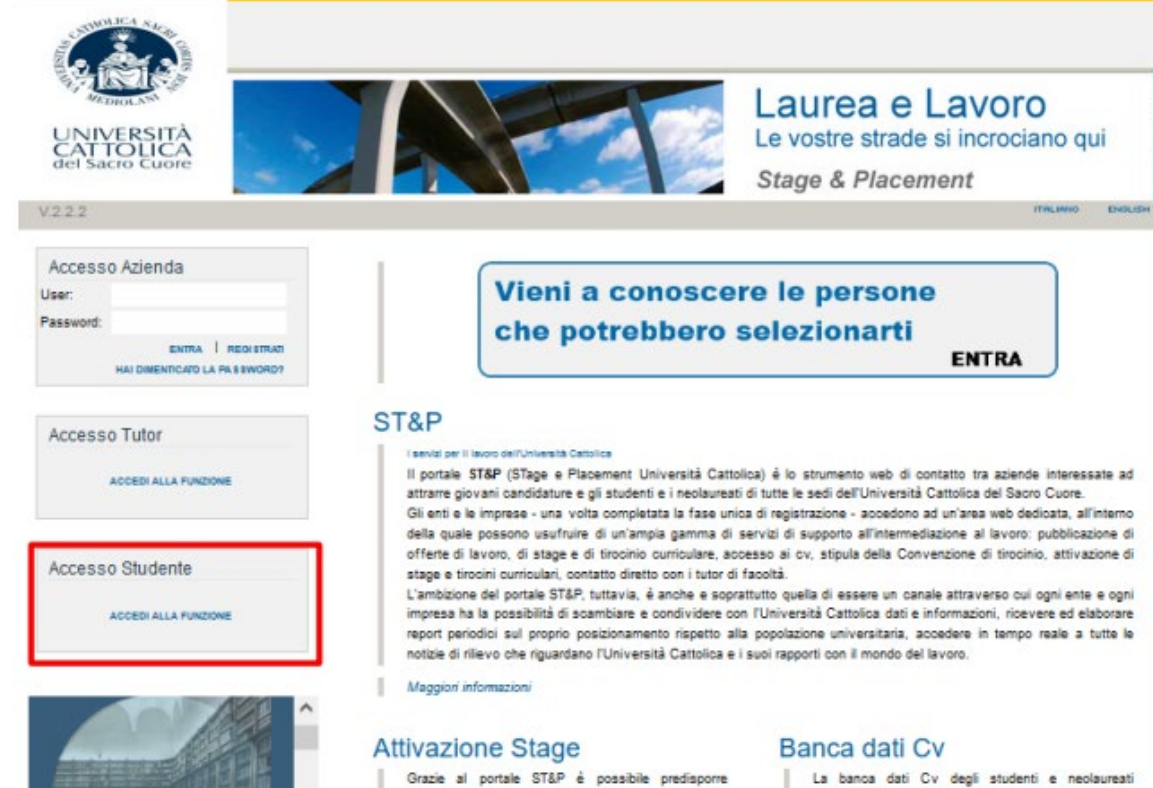

Grazie al portale SI&P e possibile predisporte autonomamente tutta la documentazione prevista dalla vigente normativa per l'attivazione degli stage e dei tirocini curriculari.

Attraverso una semplice procedura guidata, gli interessati vengono accompagnati nella complizzione della Convenzione e del Progetto Formativo, che consentiranno il regolare svolgimento dell'esperienza formativa e di orientamento degli studenti e dei laureati UC. La banca dati Cv degli studenti e neolsureati dell'Università Cattolica permette di effettuare on line una ricorca mirata dei profili corrispondenti alle specifiche esigenze di recruiting. Le aziende possono consultare in autonomia la banca dati e ricevere in tempo reale relenco dei profili che corrispondono alle esigenze aziendali.

- Accedi al portale STeP (<u>https://step.unicatt.it/</u>)
- Clicca sulla sezione
  'Accesso Studente' ed effettua il login con le tue credenziali di iCatt.

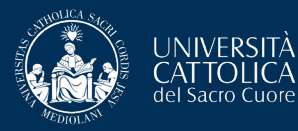

| inkedia | Stage & Placement è su LinkedIn!                                                                                                    |                   |             |
|---------|----------------------------------------------------------------------------------------------------|-------------------|-------------|
|         | Resta sempre aggiornato per non perdere interessanti opportunità.                                                                                                    | Seguici su Li     | nkedIn!     |
|         | Accelera il tuo inserimento in azienda con Jobiri<br>Jobiri è un consulente di carriera digitale che ti aiuta a trovare opportunità lavorative, a scrivere curriculum e lettere<br>AVVSOR allenarti a superare i colloqui 24h/24 | di motivazione ef | ficaci e ad |
|         |                                                                                                    |                   |             |

#### Annunci in Evidenza ITALIA Per vedere tutti gli annunci seleziona "RICERCA ANNUNCIO"

| UNIVERSITA' VITA-SALUTE SAN RAFFAELE<br>Junior HR Administrative Specialist   Stage<br>SEGRATE - MI<br>Pubblicato dal 27/08/2024 al 02/09/2024 | F             |
|----------------------------------------------------------------------------------------------------|---------------|
| CIGA GESTIONI SRL<br>F&B EVENTS TRAINEE   Stage                                                                                                | II            |
| BDO ITALIA S.P.A.<br>Audit Assistant   Lavoro<br>Milano<br>Pubblicato dal 27/08/2024 al 27/09/2024                                             | F             |
| ADECCO ITALIA S.P.A.<br>RECRUITER - STAGE CURRICULARE ORGANICO<br>INTERNO   Stage                                                              | Ti<br>S       |
| ANNUNCI IN EVIDENZA   I MIELANNUNCI   LE MIE RICERCHE RICERCA AMNUNCIO                                                                         | ANNU<br>LE MI |

#### Stage e Tirocini

Nessuno stage attualmente in corso. Per attivarne uno clicca 'ATTIVA UNO STAGE' Annunci in Evidenza ESTERO Per vedere tutti gli annunci seleziona "RICERCA ANNUNCIO"

| ITALY-AMERICA CHAMBER OF COMMERCE NEW<br>YORK<br>Food & Beverage Trade Analyst   Internship abroad<br>New York - UNITED STATES OF AMERICA<br>Pubblicato dal 07/08/2024 al 07/09/2024                                     |      |
|----------------------------------------------------------------------------------------------------|------|
| GUESS EUROPE SAGL<br>E-COMMERCE WEB & E-MAIL MARKETING<br>INTERN   Internship abroad<br>Bioggio - SWISS<br>Pubblicato dal 05/08/2024 al 06/09/2024                                                                       |      |
| CAMERA DI COMMERCIO ITALIANA PER LA<br>GERMANIA - ITALIENISCHE HANDELSKAMMER<br>FÜR DEUTSCHLAND E.V<br>Tirocinio in Finance & Controlling e Data Analysis  <br>Stage all'estero<br>Leipzig, Frankfurt am Main - GERMANIA | TERO |

#### Curriculum

Per mettere il tuo profilo a disposizione delle aziende clicca 'INSERISCI CV'.

Una volta effettuato l'accesso, puoi visualizzare la dashboard del Portale dove troverai una sezione a destra con tutti gli annunci esteri in evidenza.

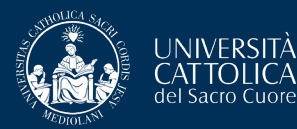

### Annunci in Evidenza ESTERO Per vedere tutti gli annunci seleziona "RICERCA ANNUNCIO"

## ITALY-AMERICA CHAMBER OF COMMERCE NEW YORK

Food & Beverage Trade Analyst | Internship abroad

New York - UNITED STATES OF AMERICA Pubblicato dal 07/08/2024 al 07/09/2024

#### GUESS EUROPE SAGL E-COMMERCE WEB & E-MAIL MARKETING INTERN | Internship abroad

Bioggio - SWISS

Pubblicato dal 05/08/2024 al 06/09/2024

CAMERA DI COMMERCIO ITALIANA PER LA GERMANIA - ITALIENISCHE HANDELSKAMMER FÜR DEUTSCHLAND E.V.... Tirocinio in Finance & Controlling e Data Analysis | Stage all'estero

RICERCA ANNUNCIO ESTERO

Leipzig, Frankfurt am Main - GERMANIA

Dubblicate del 20/07/2024 el 22/00/2024

ANNUNCI IN EVIDENZA | I MIELANNUNCI | LE MIE RICERCHE

LE MIE CANDIDATURE

Per visualizzare tutti gli annunci al momento presenti sul portale, clicca su **'Ricerca annuncio estero'**.

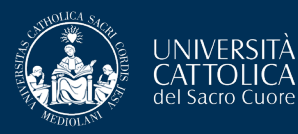

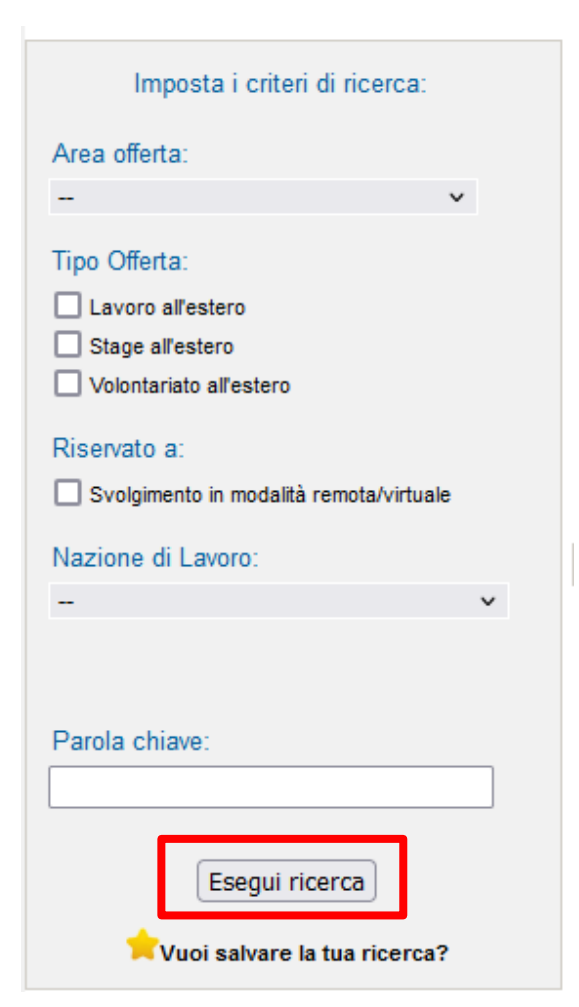

Per accedere direttamente agli annunci che più corrispondono alle tue aspettative professionali, puoi impostare una serie di **filtri di ricerca**.

Per visualizzare, invece, tutti gli annunci disponibili, ti basterà cliccare su **'Esegui ricerca'** senza impostare nessun criterio di ricerca.

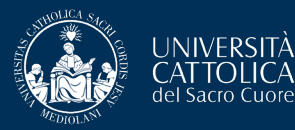

### Annunci trovati

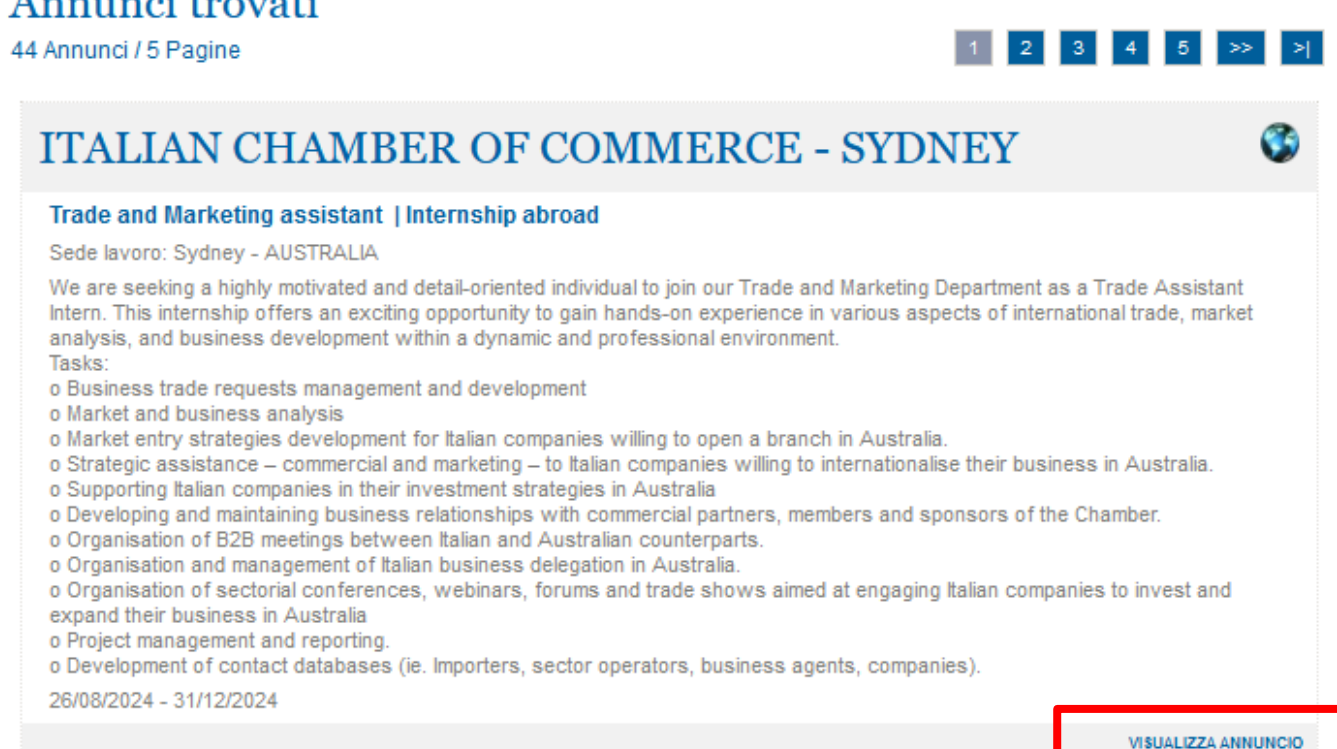

### Per visualizzare nel dettaglio un annuncio specifico clicca su 'Visualizza Annuncio'.

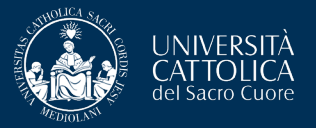

| ITALIAN CHAMBER OF CO               | OMMERCE - SYDNEY                                                                                                    |
|-------------------------------------|----------------------------------------------------------------------------------------------------|
| Set offer                           |                                                                                                    |
| Offer type :                        | Internship abroad                                                                                                    |
| Workplace :                         | Foreign countries                                                                                                    |
| Publication date :                  | 26/08/2024                                                                                                    |
| Publish until :                     | 31/12/2024                                                                                                    |
| Virtual Internship :                | No                                                                                                    |
| Other data                          |                                                                                                    |
| Area :                              | Marketing and Communications                                                                                                    |
| Position :                          | Trade and Marketing assistant                                                                                                    |
| Working language :                  | English                                                                                                    |
| Activity description :              | We are seeking a highly motivated and detail-oriented individual to join our Trade and Marketing Department as<br>a Trade Assistant Intern. This Internship offers an exciting opportunity to gain hande-on experience in various<br>aspects of international trade, market analysis, and business development within a dynamic and professional<br>environment.<br>Tasks:<br>9 Business trade requests management and development<br>9 Market and business analysis<br>9 Market and business analysis<br>9 Market entry strategies development for italian companies willing to open a branch in Australia.<br>9 Strategic assistance – commercial and marketing – to Italian companies willing to internationalise their<br>business in Australia.<br>9 Supporting Italian companies in their Investment strategies in Australia<br>9 Developing and maintaining business relationships with commercial partners, members and sponsors of the<br>Chamber.<br>9 Organisation of B2B meetings between Italian and Australian counterparts.<br>9 Organisation and management of Italian business delegation in Australia.<br>9 Organisation and management of Italian business delegation in Australia.<br>9 Organisation feetorial conferences, webinars, forums and trade shows aimed at engaging Italian companies<br>to invest and expand their business in Australia<br>9 Project management and reporting.<br>9 Development of contact databases (ile. Importers, sector operators, business agents, companies). |
| Other requirements                  | <sup>b</sup> English – advanced, italian- advanced                                                                                                    |
| (laiguages, ioi, eo).<br>Notes:     | unpaid internship - 3 to 4 months (up to 6).                                                                                                    |
| Workplace                           |                                                                                                    |
| City :                              | Sydney                                                                                                    |
| Nation :                            | AUSTRALIA                                                                                                    |
| Program                             |                                                                                                    |
| stage in azlenda registrata in Step |                                                                                                    |
|                                     | Candidati                                                                                                    |

Se sei in possesso dei requisiti richiesti nell'annuncio e desideri inviare la tua candidatura all'ente estero, clicca su **'Candidati'**.

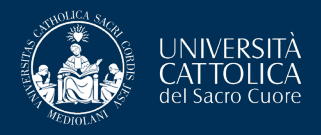

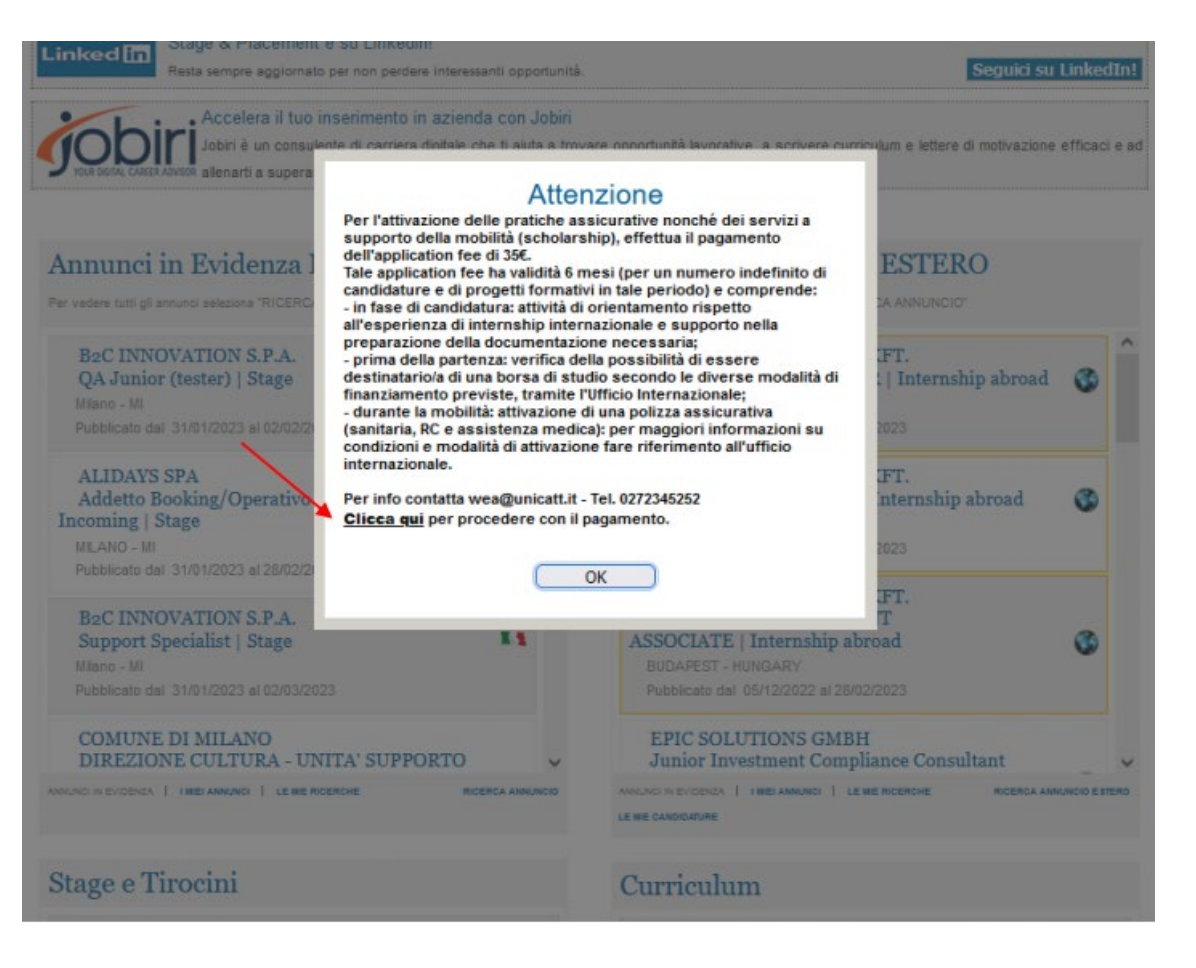

Ti comparirà, a questo punto, un pop-up per procedere al pagamento dell'**Application Fee di €35**, necessaria ai fini del proseguimento della candidatura.

Per procedere al pagamento devi cliccare su '**Clicca qui**'.

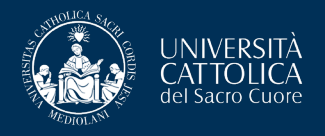

Tale application fee ha **validità di 6 mesi** (per un numero indefinito di candidature e di progetti formativi in tale periodo) e comprende:

- <u>in fase di candidatura</u>: attività di orientamento rispetto all'esperienza di internship internazionale e supporto nella preparazione della documentazione necessaria;
- prima della partenza: verifica della possibilità di essere destinatario/a di una borsa di studio secondo le diverse modalità di finanziamento previste, tramite l'Ufficio Internazionale;
- <u>durante la mobilità</u>: attivazione di una polizza assicurativa.

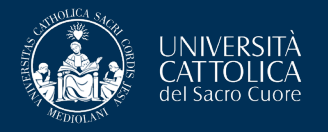

## Candidati

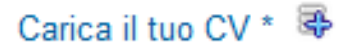

Carica la tua lettera motivazionale \* 👼

Una volta effettuato il pagamento, ritornando sull'annuncio di tuo interesse e cliccando su **'Candidati'**, potrai **caricare il tuo CV e la tua lettera motivazionale** che saranno automaticamente inviati via mail all'azienda.

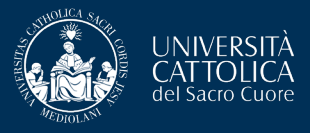

#### Nuova candidatura inserita / new application inserted

| RI A O Rel. Int Wea; O                                                                                                    | ← Rispondi | ≪ Rispondi a tutti | → Inoltra<br>martedì 27 | //08/2024 | ••••<br>4 10:26 |  |
|----------------------------------------------------------------------------------------------------|------------|--------------------|-------------------------|-----------|-----------------|--|
| CV_147483_5408760_ *102544.pdf 502 KB 🗸 💽 LMO_147483 ** 102530.pdf 258 KB 🗸 💽 Guida Attivazione Stage Estero 2022_2023.pdf 2 Mt                                                                                                    | в 🗸        | Ja A               | pri PDF in Ado          | be Acro   | bat             |  |
| Gentili ITALIAN CHAMBER OF COMMERCE - SYDNEY e                                                                                                    |            |                    |                         |           |                 |  |
| sul portale STEP è stata inserita la candidatura ad un annuncio per la posizione Trade and Marketing assistant (Id annuncio: 147483), dallo studente                                                                                              |            |                    |                         |           |                 |  |
| Nel caso in cui tale candidatura porti alla selezione da parte dell'azienda e all'ottenimento della posizione pubblicata nell'annuncio, lo studente potrà attivare lo stage secondo la "Guida studente per attivazione stage estero" in allegato. |            |                    |                         |           |                 |  |
| Cordiali saluti                                                                                                    |            |                    |                         |           |                 |  |
| Stage & Placement                                                                                                    |            |                    |                         |           |                 |  |
| UCSC International                                                                                                    |            |                    |                         |           |                 |  |

A seguito della tua candidatura, riceverai una **mail automatica di conferma** in cui troverai allegati i documenti da te caricati e la guida all'attivazione dello stage che dovrai consultare laddove tu fossi selezionato dall'azienda.

#### NOTA:

Ti ricordiamo che il processo di selezione è totalmente gestito dall'azienda estera e che le tempistiche di riscontro possono pertanto essere variabili!

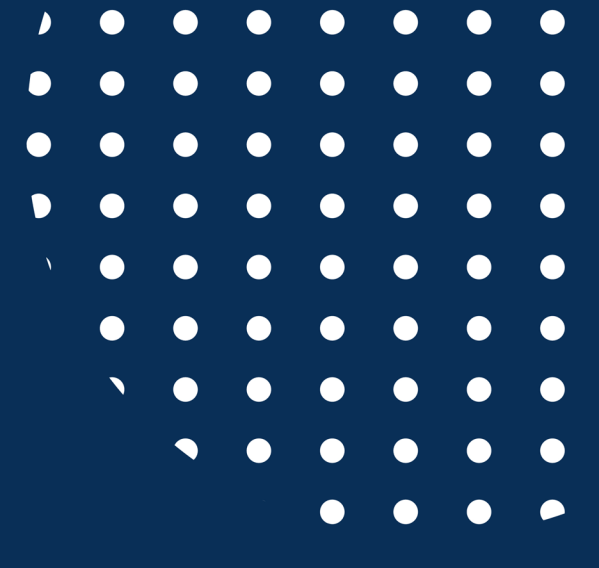

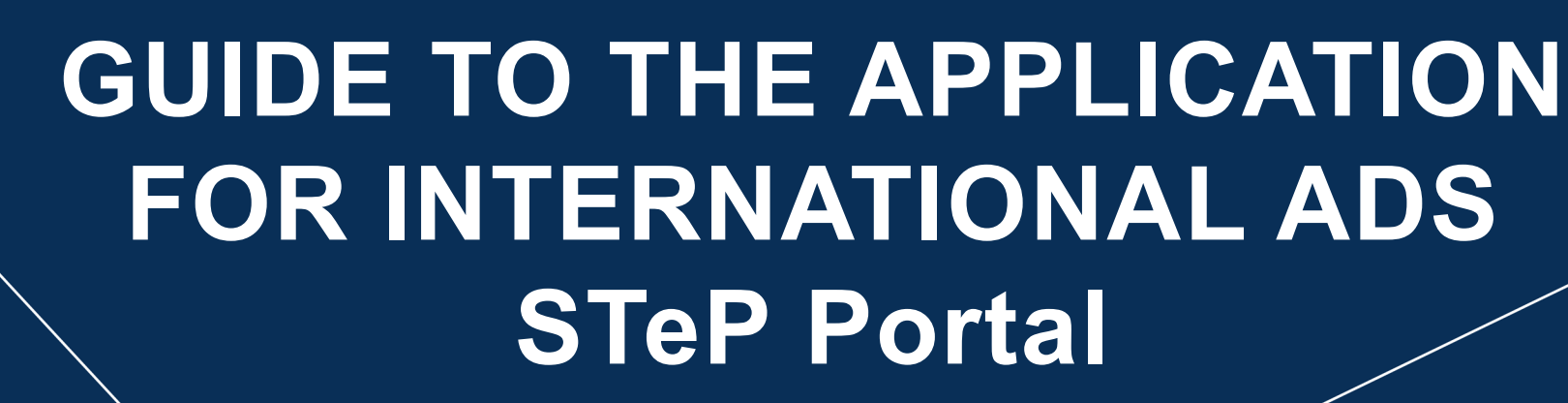

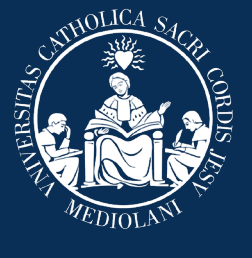

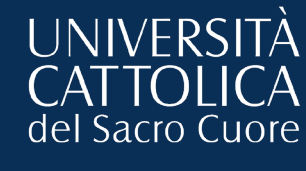

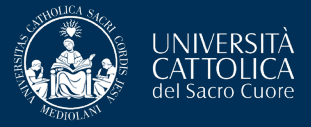

UDENTESSE DALLA

LOGIN

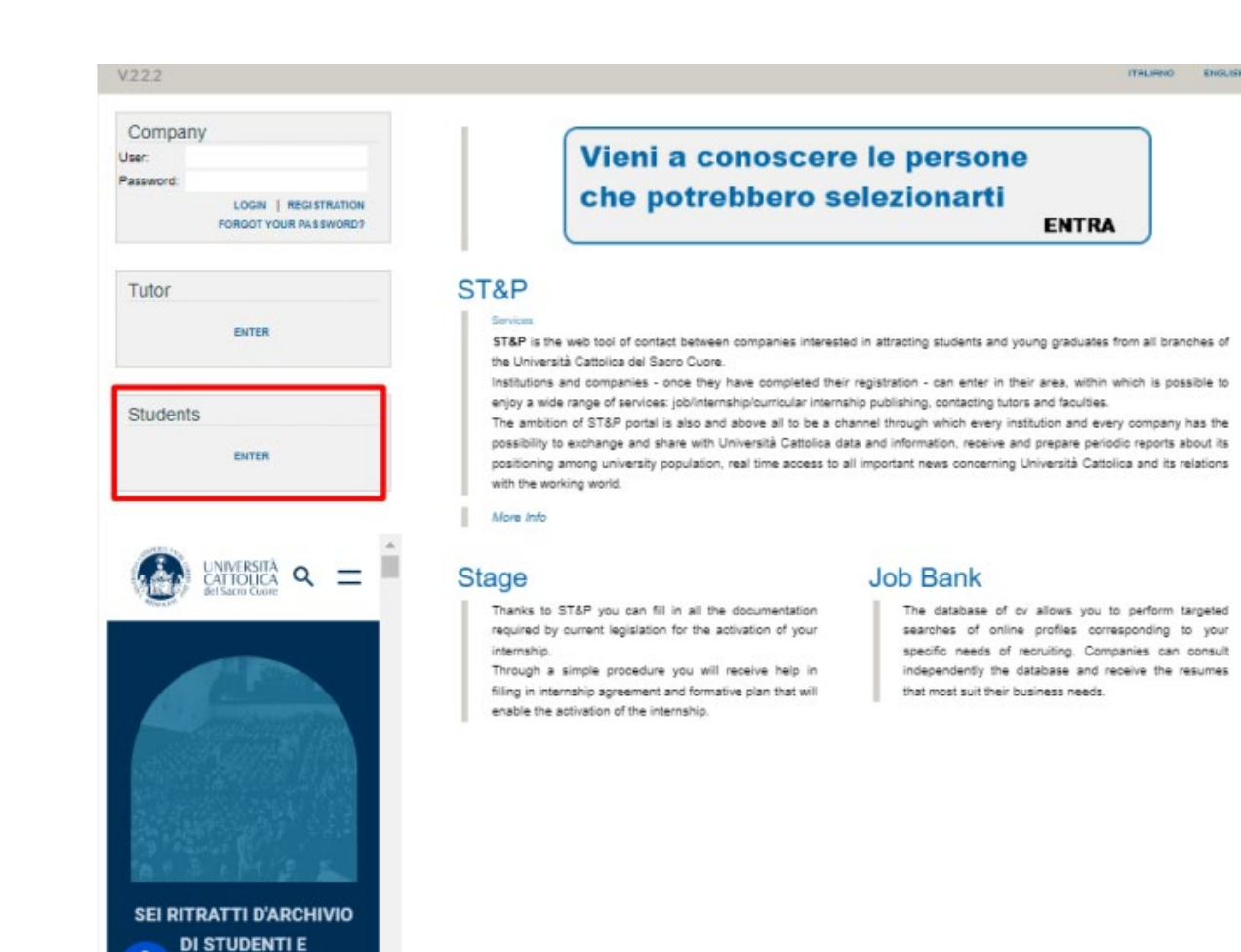

- Go on our Step Portal (<u>https://step.unicatt.it/</u>)
- Click on the section
  'Students' and login with your iCatt credentials.

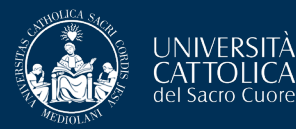

## **VIEWING AND SEARCHING FOREIGN ADS**

auici su LinkedIn

lettere di motivazione

3 SEARCH AD ABROAD

| Linked In Stage & Placement è su LinkedIn!<br>Resta sempre aggiornato per non perdere interessanti opportunità                                                                                | i. Seguici su Link                                                                                                    |
|----------------------------------------------------------------------------------------------------|----------------------------------------------------------------------------------------------------|
| Accelera il tuo inserimento in azienda con Jobiri<br>Jobiri è un consulente di carriera digitale che ti aiuti<br>tota bola, calla avidor efficaci e ad allenarti a superare i colloqui 24h/24 | a a trovare opportunità lavorative, a scrivere curriculum e lettere di motiv                                                                                                    |
| Highlighted Ads ITALY<br>To see all the ads select "Search AD"                                                                                                    | Highlighted Ads ABROAD<br>To see all the ads select "Search AD"                                                                                                    |
| UNIVERSITA' VITA-SALUTE SAN RAFFAELE<br>Junior HR Administrative Specialist   Stage<br>SEGRATE - MI<br>Published from 27/08/2024 to 02/09/2024                                                | TTALY-AMERICA CHAMBER OF COMMERCE<br>NEW YORK<br>Food & Beverage Trade Analyst   Internship abroad<br>New York - UNITED STATES OF AMERICA<br>Published from 07/08/2024 to 07/09/2024 |
| CIGA GESTIONI SRL<br>F&B EVENTS TRAINEE   Stage II<br>Milano - MI<br>Published from 27/08/2024 to 25/09/2024                                                                                  | GUESS EUROPE SAGL<br>E-COMMERCE WEB & E-MAIL MARKETING<br>INTERN   Internship abroad<br>Bioggio - SWISS                                                                              |
| BDO ITALIA S.P.A.<br>Audit Assistant   Lavoro                                                                                                    | Published from 05/08/2024 to 08/09/2024<br>CAMERA DI COMMERCIO ITALIANA PER LA<br>GERMANIA - ITALIENISCHE HANDELSKAMMER<br>FÜR DEUTSCHLAND E.V                                       |
| ADECCO ITALIA S.P.A.<br>RECRUITER - STAGE CURRICULARE ORGANICO                                                                                                    | Tirocinio in Finance & Controlling e Data Analysis  <br>Stage all'estero                                                                                                    |
| HIGHLIGHTED ADS   MY ADS   MY SEANCHES SEANCH AD                                                                                                    | HIGHUIGHTED ADE   MY AUS   MY SEARCHES SEARCH AD A<br>MY APPLICATIONS                                                                                                    |

#### Internship

Traineeship for graduates (abroad) STUDIO XYZ Tirocinio attivato | 24/08/2024

#### Resume

Submit your CV to the employer. Click 'INSERT YOUR CV'

Once logged in, you can view the Portal dashboard where you will find a section on the right with all the featured international ads.

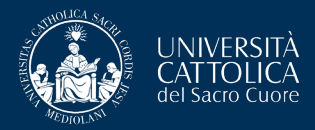

SEARCH AD ABROAD

## Highlighted Ads ABROAD To see all the ads select "Search AD"

ITALY-AMERICA CHAMBER OF COMMERCE NEW YORK

Food & Beverage Trade Analyst | Internship abroad

New York - UNITED STATES OF AMERICA

Published from 07/08/2024 to 07/09/2024

#### GUESS EUROPE SAGL E-COMMERCE WEB & E-MAIL MARKETING INTERN | Internship abroad

Bioggio - SWISS

Published from 05/08/2024 to 06/09/2024

CAMERA DI COMMERCIO ITALIANA PER LA GERMANIA - ITALIENISCHE HANDELSKAMMER FÜR DEUTSCHLAND E.V.... Tirocinio in Finance & Controlling e Data Analysis | Stage all'estero

Leipzig, Frankfurt am Main - GERMANIA

Dublished from 20/07/2024 to 22/00/2024

HIGHLIGHTED ADS | MY ADS | MY SEARCHES

MY APPLICATION \$

To view all the postings currently available on the portal, click on **'Search Ad Abroad'**.

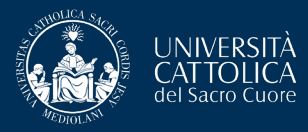

| Set the search criteria:    |   |
|-----------------------------|---|
| Offer Area:                 |   |
| -                           | ~ |
| Offer type:                 |   |
| Job abroad                  |   |
| Internship abroad           |   |
| Volunteering abroad         |   |
| Reserved to:                |   |
| Virtual Internship          |   |
| Nation of Work:             |   |
|                             | × |
|                             |   |
| Keyword:                    |   |
|                             |   |
| Search                      |   |
| 📌 Want to save your search? |   |

To directly access the ads that best match your professional expectations, you can set a series of **search filters**.

To view all available ads, simply click on '**Search**' without setting any search criteria.

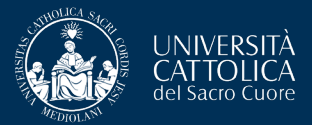

### Found ads

44 JobPosting / 5 Pages

### 1 2 3 4 5 ≫ >|

VIEW YOUR AD

### ITALIAN CHAMBER OF COMMERCE - SYDNEY

#### Trade and Marketing assistant | Internship abroad

Place of work: Sydney - AUSTRALIA

We are seeking a highly motivated and detail-oriented individual to join our Trade and Marketing Department as a Trade Assistant Intern. This internship offers an exciting opportunity to gain hands-on experience in various aspects of international trade, market analysis, and business development within a dynamic and professional environment. Tasks: o Business trade requests management and development o Market and business analysis

o Market entry strategies development for Italian companies willing to open a branch in Australia.

o Strategic assistance - commercial and marketing - to Italian companies willing to internationalise their business in Australia.

o Supporting Italian companies in their investment strategies in Australia

o Developing and maintaining business relationships with commercial partners, members and sponsors of the Chamber.

o Organisation of B2B meetings between Italian and Australian counterparts.

o Organisation and management of Italian business delegation in Australia.

o Organisation of sectorial conferences, webinars, forums and trade shows aimed at engaging Italian companies to invest and expand their business in Australia

o Project management and reporting.

o Development of contact databases (ie. Importers, sector operators, business agents, companies).

26/08/2024 - 31/12/2024

To view a specific ad in detail, click on 'View Your Ad'.

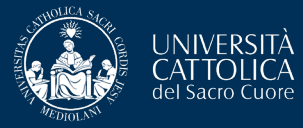

## **APPLICATION PROCESS**

3

| ITALIAN CHAMBER OF CO               | OMMERCE - SYDNEY                                                                                                    |
|-------------------------------------|----------------------------------------------------------------------------------------------------|
| Set offer                           |                                                                                                    |
| Offer type :                        | Internship abroad                                                                                                    |
| Workplace :                         | Foreign countries                                                                                                    |
| Publication date :                  | 26/08/2024                                                                                                    |
| Publish until :                     | 31/12/2024                                                                                                    |
| Virtual internship :                | No                                                                                                    |
| Other data                          |                                                                                                    |
| Area :                              | Marketing and Communications                                                                                                    |
| Position :                          | Trade and Marketing assistant                                                                                                    |
| Working language :                  | English                                                                                                    |
|                                     | We are seeking a highly motivated and detail-oriented individual to join our Trade and Marketing Department as                                                                                                    |
| Activity description :              | a Trade Assistant intern. This internship offers an exciting opportunity to gain hands-on experience in various aspects of international trade, market analysis, and business development within a dynamic and professional environment.<br>Tasks:<br>o Business trade requests management and development<br>o Market and business analysis<br>o Market entry strategies development for italian companies willing to open a branch in Australia.<br>o Strategic assistance – commercial and marketing – to italian companies willing to internationalise their<br>business in Australia.<br>o Supporting Italian companies in their investment strategies in Australia<br>o Developing and maintaining business relationships with commercial partners, members and sponsors of the<br>Chamber.<br>o Organisation of B2B meetings between Italian and Australian counterparts.<br>o Organisation of sectorial conferences, webinars, forums and trade shows almed at engaging italian companies<br>to lineet and expand their business in Australia<br>o Project management and reporting.<br>o Development of contact databases (ile. Importers, sector operators, business agents, companies). |
| Other requirement                   | 5 English – advanced, Italian- advanced                                                                                                    |
| (languages, ICI, etc):              | unande bekannelska – 7 ka d annelska (sa ka 7)                                                                                                    |
| Notes :                             | unpaid internship – 3 to 4 months (up to 6).                                                                                                    |
| Workplace                           |                                                                                                    |
| City:                               | Sydney                                                                                                    |
| Nation :                            | AUSTRALIA                                                                                                    |
| Program                             |                                                                                                    |
| stage in azienda registrata in Step |                                                                                                    |
|                                     | Apply                                                                                                    |

If you meet the requirements listed in the posting and wish to submit your application to the foreign organization, click on **'Apply'**.

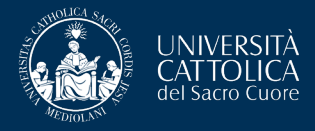

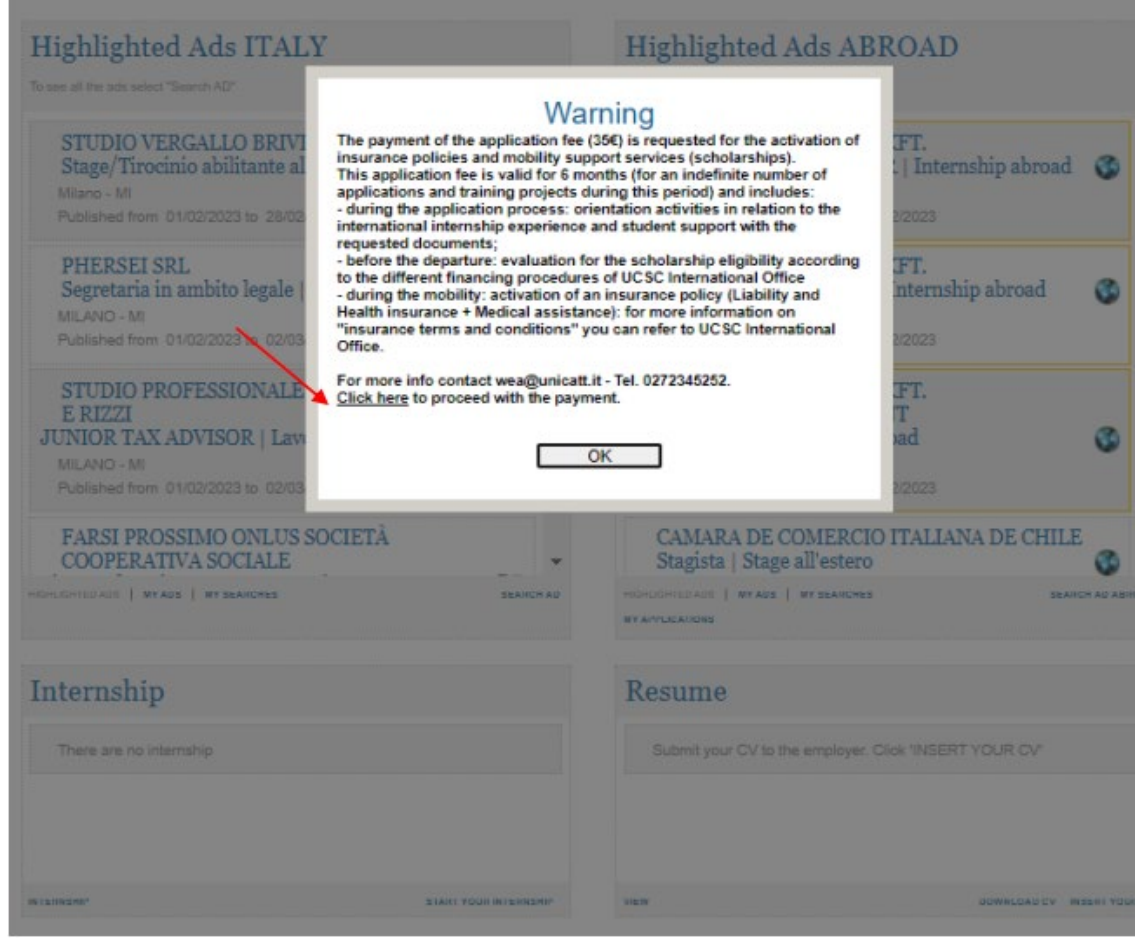

At this point, a pop-up will appear to invite you to proceed with the payment of the €35 Application Fee, which is required to continue with the application process.

To proceed with the payment, click on '**Click Here**'.

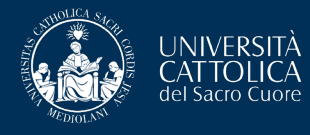

This application fee is valid for **6 months** (for an unlimited number of applications and internship agreements during this period) and includes:

- <u>During the application phase</u>: Guidance regarding the international internship experience and support in preparing the necessary documentation.
- <u>Before departure</u>: Verification of eligibility for a scholarship through the International Office according to the various funding options available.
- <u>During the mobility</u>: Activation of an insurance policy.

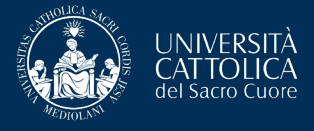

# Apply

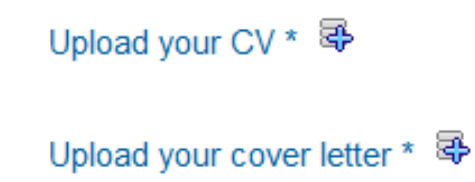

Once the payment is completed, by returning to the ad of your interest and clicking on **'Apply'**, you will be able to **upload your CV** and **cover letter**, which will be automatically sent to the company via email.

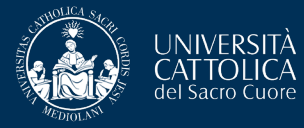

## **APPLICATION PROCESS**

| Nuova candidatura inserita / new applica         | tion inserted                             |                                                   |            |                    |                       |           |         |
|--------------------------------------------------|-------------------------------------------|---------------------------------------------------|------------|--------------------|-----------------------|-----------|---------|
| RI wea@unicatt.it                                |                                           |                                                   | ← Rispondi | ≪ Rispondi a tutti | $\rightarrow$ Inoltra | 1         |         |
| A O Rel. Int Wea; /                              |                                           |                                                   |            |                    | martedi 2             | 7/08/2024 | 4 10:20 |
| CV_147483102544.pdf 502 KB ~                     | O LMO_147483 ······· ,102530.pdf 258 KB ♥ | Guida Attivazione Stage Estero 2022_2023.pdf 2 MB | ~          | <b>—</b> A         | pri PDF in Ad         | obe Acro  | bat     |
|                                                  |                                           |                                                   |            |                    |                       |           |         |
|                                                  |                                           |                                                   |            |                    |                       |           |         |
| Dear ITALIAN CHAMBER OF COM                      | MERCE - SYDNEY and                        |                                                   |            |                    |                       |           |         |
| you have received an application f               | or the job offer Trade and Marketin       | ng assistant (job offer ld: 1474                  | 83), fron  | n the student      | -                     |           |         |
| Once selected from the company, t vation guide". | he student can start the internship       | activation procedure following                    | the atta   | ched "Interns      | hip abro              | oad a     | cti-    |
| Best regards                                     |                                           |                                                   |            |                    |                       |           |         |
| Stage & Placement                                |                                           |                                                   |            |                    |                       |           |         |
| UCSC International                               |                                           |                                                   |            |                    |                       |           |         |
|                                                  |                                           |                                                   |            |                    |                       |           |         |

Following your application, you will receive an **automatic confirmation email** containing the documents you uploaded and the internship activation guide, which you can consult if you are selected by the company.

#### NOTE:

Please be aware that the selection process is entirely managed by the foreign company so response times may vary!